## 质量评价系统操作指南 教师评学

## 一、登录方式:

登录广西师范大学的企业微信,在工作台中找到"D教务教学 一体化平台",进入首页,在"质量评价系统"模块,点击

"教师评学",进入"教师评学"界面。如下图所示:

| <      | 广西师范大学     | +                          | く D教务教学一体化平台 …<br><sup>2031一</sup> 次期回2町に体に対,時任町時に体 - 恩時地                  | × <sup>广西</sup> | 师范大学教<br>jwjx.gxr | 务教学一体化:<br>nu.edu.cn | 项目                |
|--------|------------|----------------------------|----------------------------------------------------------------------------|-----------------|-------------------|----------------------|-------------------|
| 票      | B发票信息      |                            | vi 单右;                                                                     |                 |                   |                      | 0                 |
| c<br>H | C华住商旅      |                            | 如15年18年1257日415<br>您有一条新的听评课任务,请在"听课评课"-"邀请我<br>听"查看;                      | 调停补申请           | 调停补审核             | 教室借用申请               | 教室借用审核            |
| 9      | C校车时刻表     | A<br>B<br>C                | 1月14日 中午12:44                                                              | 课表查看            | 送考申请              | 我的监考                 | 日本                |
| 7      | C校历        | D E F G H                  | <b>听评课任务指派</b><br>您有一条新的听评课任务,请在"听课评课""邀请我<br>呵" <sup>*</sup> 帝爱·          |                 |                   |                      |                   |
| É      | C校园一卡通     | I<br>J<br>K                | 71. all 38 j                                                               | 批量借用教室          | 我的考试              |                      |                   |
| (24/7  | C作息时刻表     | L<br>M<br>N                | 1月16日上午11:04                                                               | 通用应用            |                   |                      |                   |
|        | D教务教学一体化平台 | Q<br>P<br>Q<br>R<br>S<br>T | 评价任务:2024-2025第一学期教师评学表<br>(期末)<br>评价任务:2024-2025第一学期教师评学表(期末)<br>评价失愿:教学班 | レクロション          | 日期                | ②                    |                   |
| 5      | D科研系统      | u<br>v<br>w<br>x           | 开始时间: 2025-01-16 00:00:00<br>截止时间: 2025-01-31 00:00:00<br>请在规定时间内完成评价任务    | 质量评价系统          | E                 |                      |                   |
|        | 企业小助手      | Y<br>Z<br>#                | 周二 16-09                                                                   |                 |                   | E                    |                   |
| W CO   | WebVPN服务   |                            | <b>被听评结果通知</b><br>您有一条新的被听评记录,请在"被评记录"查看;                                  | 领导听课            | 同行听课              | 校级督导                 | 院级督导              |
|        | W公众号服务     |                            | 进入首页 /                                                                     | 青年助教听课          | 教师评学              | 「<br>「<br>课大数据       | <b>王</b><br>评教大数据 |

## 二、操作流程

进入教师评学界面,首页展示的是自己本学期所带的教学班情况,选择对应的教学班可以进入评价表页面。

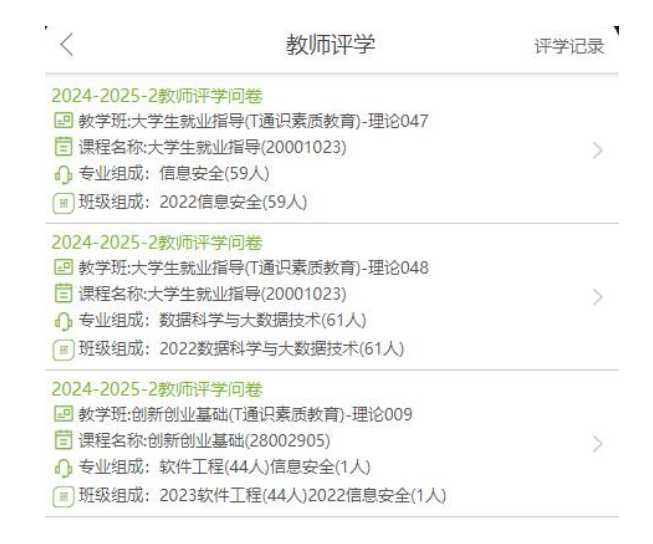

如果需要对内容进行暂存,可以先点击右上角的保存按钮,保 存的问卷内容可以从首页的"已保存"中找到,如果全部必填的评 分题及主观建议都填写完成后,也可以直接点击提交即可完成此次 听课评价。

| < 2024-2025-2教师评学问卷 <b>保存</b>    | * 3. 前排就坐,学风端正,学习目的明确,积极参与师生互动及教学活动[评分] 20分 |
|----------------------------------|---------------------------------------------|
| *1. 尊师重教, 文明礼貌, 遵守大学生课堂行为规范 [评分] | 输入0-20                                      |
| 20分                              | 0 20                                        |
| 输入0-20                           |                                             |
| 0 20                             | 4.1F亚元成间加灯,九边表寻现家[[开刀] 20万                  |
|                                  | 输入0-20                                      |
| * 2. 出勤情况及课堂纪律良好,学生无游离课堂现象 [评分]  | 0 20                                        |
| 20分                              |                                             |
| 输入0-20                           | * 5. 整体学习成绩优良,学习效果好,能熟练掌握本门课程               |
| 180 (0 20                        | 的基本理论与技能 [评分] 20分                           |
| 20                               | 输入0 - 20                                    |
| * 3. 前排就坐,学风端正,学习目的明确,积极参与师生互    | I 0 20                                      |
| 动及教学活动 [评分] 20分                  |                                             |
| 输入0-20                           | * 6. 对该教学班学生的综合评价及建议: [单项填空]                |
|                                  |                                             |
| 0 20                             |                                             |
| * 4. 作业完成情况好,无抄袭等现象 [评分] 20分     |                                             |
| 输入0 - 20                         |                                             |
| 0 20                             | 提交                                          |

教师评学列表页面点击右下角的"排名"查看生成的教师评学 数据排行榜包括自己的排名。排行榜页面的左上角的切换功能,可 将排行榜切换成同院系或者全校范围来查看排名。

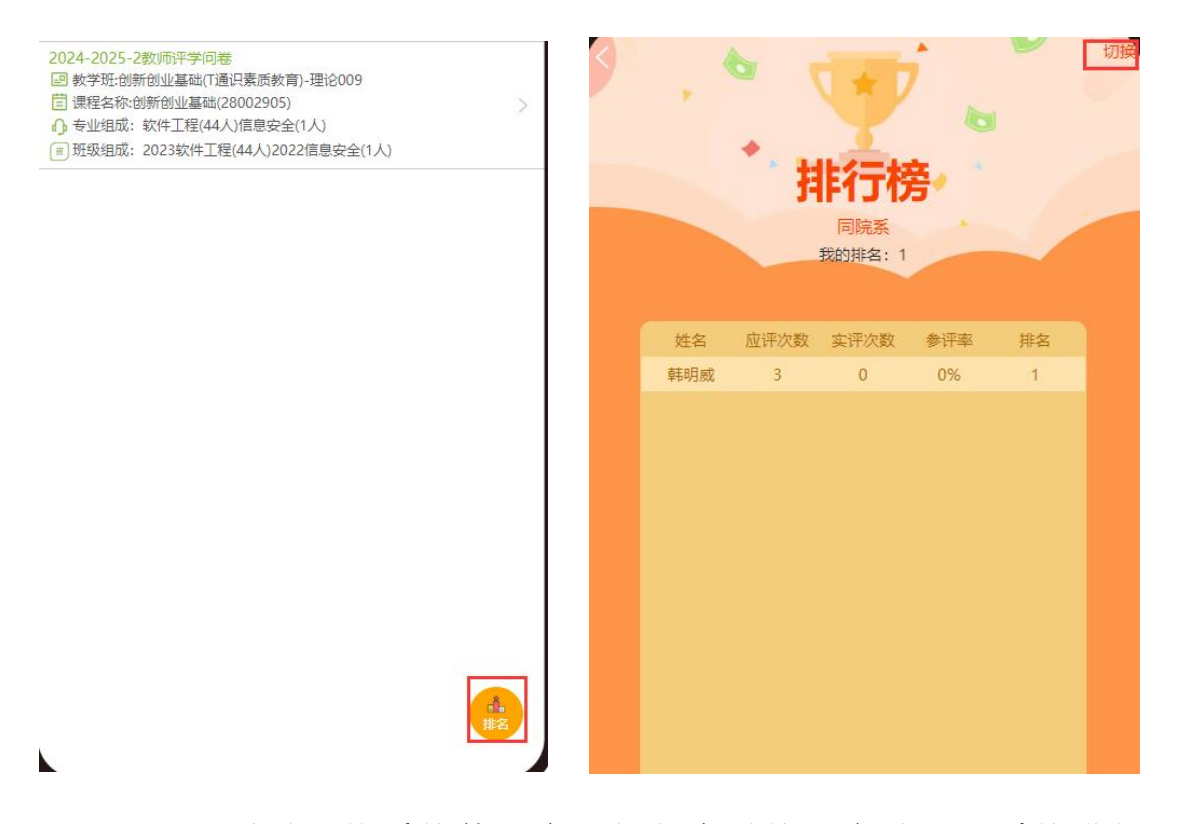

注: (一)质量评价系统使用广西师范大学统一身份认证系统进行登陆,输入统一身份认证的账号密码即可登录。登陆界面如下图所示:

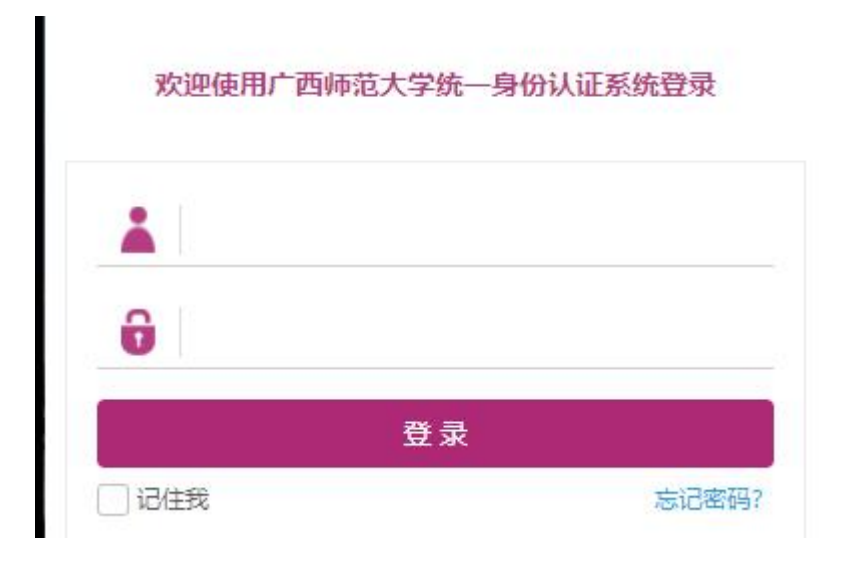

如在登陆质量评价系统时,忘记统一身份认证系统的密码,可 以在广西师范大学企业微信中,点击W自助改密,重新设置密码。 如下图所示:

| <        | 广西       | i师范大学 | +                |
|----------|----------|-------|------------------|
|          |          |       |                  |
| <u>Þ</u> | C校园一卡通   |       |                  |
| ٩        | C智慧工会    |       |                  |
| 24/7     | C作息时刻表   |       | A<br>B<br>C<br>D |
| D        |          |       | E                |
| 5        | D科研系统    |       | G<br>H           |
| E        |          |       | J                |
| hr       | E人事系统    |       | K<br>L<br>M      |
| F        |          |       | N                |
|          | F学工平台    |       | P<br>Q<br>R      |
| Q        |          |       | т                |
|          | 企业小助手    |       | U<br>V<br>W<br>X |
| W        |          |       | Y                |
| <b>O</b> | WebVPN服务 |       | Z<br>#           |
|          | W公众号服务   |       |                  |
| Ø        | W自助改密    |       |                  |

(二)如果手机端无法正常显示,提示"若长时间无响应,请刷新。"出现这种情况时,请点击微信右上角三个点,然后选择刷新,直到正常登录为止,如下图所示:

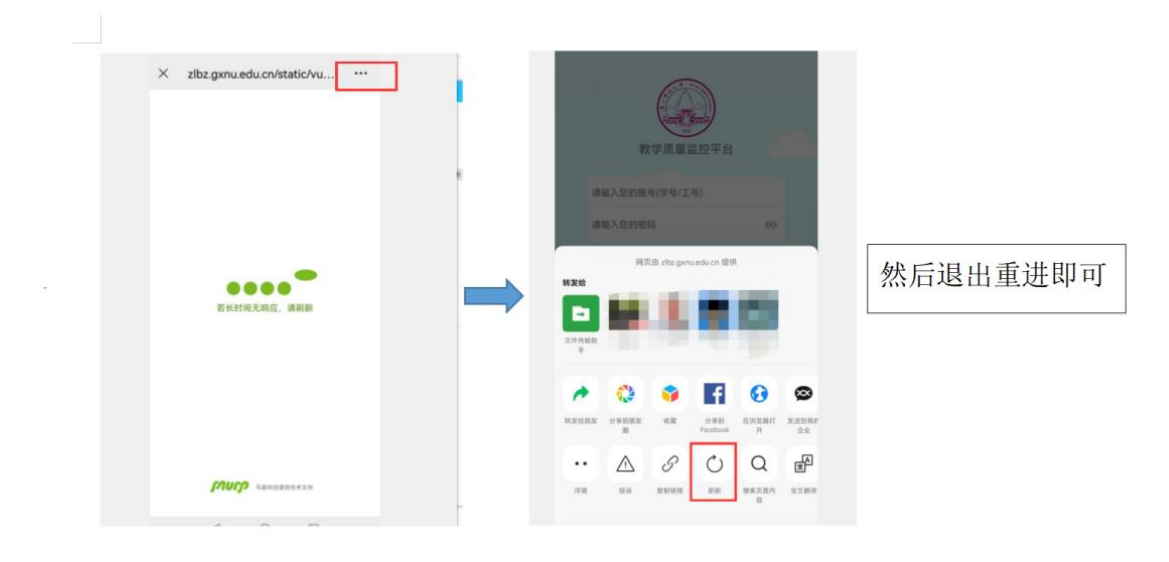